# PTC WEB サイトご利用ガイド

PTC アカウント作成と eSupport ポータルの活用

2014年9月版

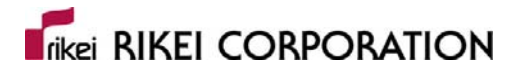

株式会社理経

システムソリューション営業部 CAD グループ

#### rikei RIKEI CORPORATION

# PTC eSupport (イーサポート)ポータルとは

PTC eSupport ポータル は、新しいバージョンのソフトウェアダウンロードまたは CD メディアの注文や、新しいバージョンに対応したライセンスを申請することができる WEB サイトです。本ガイドでは、PTC eSupport ポータルへのアクセスするために必要な PTC オンラインアカウントの取得方法をご案内いたします。

内容

## PTC オンラインカスタマーアカウントの作成方法

新しくアカウントを作成する

既存のベーシックアカウントをカスタマーアカウントへアップグレード

## PTC eSupport ポータルへのアクセス

eSupport ポータルへのアクセス

### メール配信の設定

アーティクルの購読

ソフトウェアアップデートの購読

### PTC オンラインカスタマーアカウントの作成

概要 - PTC eSupport ポータルにアクセスするには、無償の PTC オンラインアカウント の登録が必要です。 既に登録がお済みの方は不要です。登録前に御社の PTC のお客様番号 (Customer Number)と、サービス契約番号またはセールス オーダー番号のどちらかひと つをご用意ください。PTC のお客様番号(Customer Number)とセールスオーダー番号は納 品書に記載されています。またライセンスファイルにも PTC のお客様番号(Customer Number)とサービス契約番号が記載されております。

はじめてアカウントを作成する方はそのまま進んでください。すでに体験版の使用などでベ ーシックアカウントをお持ちの方は、アカウントのアップグレードのページにお進みくださ い。

| ₩ ライセンスファイルサンプルtxt * - TeraPad                                        |                                          |
|-----------------------------------------------------------------------|------------------------------------------|
| ファイル(1) 編集(1) 検索(5) 表示(1) ウィンドウ(11) ヘルブ(11)                           |                                          |
|                                                                       |                                          |
| 81                                                                    |                                          |
|                                                                       |                                          |
| 3 #Your call number is 0.                                             |                                          |
| 4                                                                     |                                          |
|                                                                       |                                          |
| 7 #License Pack for Request ID 54785980.                              | E2                                       |
| 8 #This License pack was requested by: PTC Host ID 44-00-55-00-66-001 |                                          |
| 9 #                                                                   |                                          |
|                                                                       |                                          |
| 12 # PTC License Pack                                                 |                                          |
| 13 # IMPORTANT SOFTWARE   LOENSING INFORMATION:                       |                                          |
|                                                                       |                                          |
|                                                                       |                                          |
| 17 #Site                                                              |                                          |
| ILIE CustomerNumberの石に                                                |                                          |
|                                                                       |                                          |
| 21    記載されている番号                                                       |                                          |
| 22 #                                                                  | サーヒス契約番号                                 |
|                                                                       |                                          |
| 24 #Contact : IA<br>25 #Fmail : tsua K.com                            | Contract の下に表示され                         |
| 26                                                                    |                                          |
| 27 # ustomer Number :654321                                           | (いる*A*****の留ち)                           |
| 28 # Instant Site No .30700451                                        |                                          |
| 30 #************************************                              |                                          |
| 31 # PTC Host ID 44-00-55-00-66-00+                                   |                                          |
| 32 #FeatureName Oty Product Release Type Expira                       | ition Contra.                            |
| 34 #PROF Engineer 1 1 Creo Engineer 1 Creo 2 0 Eltlic per             | 441505050                                |
| 35 1                                                                  |                                          |
| 36 #                                                                  |                                          |
| 3/ #SIARI: License File for HUSI ID 44-00-55-00-66-004                |                                          |
| 39                                                                    |                                          |
| 401SERVER HOSTNAME PTC HOSTID=44-00-55-00-66-00 7788+                 | *                                        |
| 1 C                                                                   | 5 00 00 00 00 00 00 00 00 00 00 00 00 00 |
| 2243:                                                                 | 2111) 99-04 3313 CRLP 99-A               |

ライセンスファイルの例

#### PTC オンラインカスタマーアカウントの新規作成方法

 Web サイト http://www.ptc.com にアクセスし、画面右上の アカウント情報 をクリックします。Accounts-PTC.com の画面が表示されます。
 ※画面が表示されない、または文字化けが発生している場合はエンコードの変更をお 試しください。ブラウザの「表示」>「エンコード」を Unicode (UTF-8)に変更しま す。

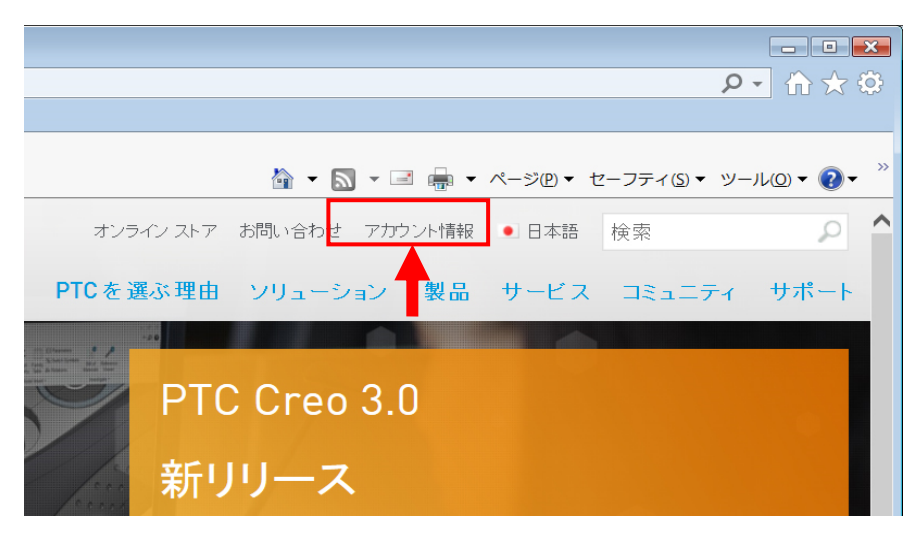

2. Accounts-PTC.com の画面から「アカウントの作成」をクリックします。

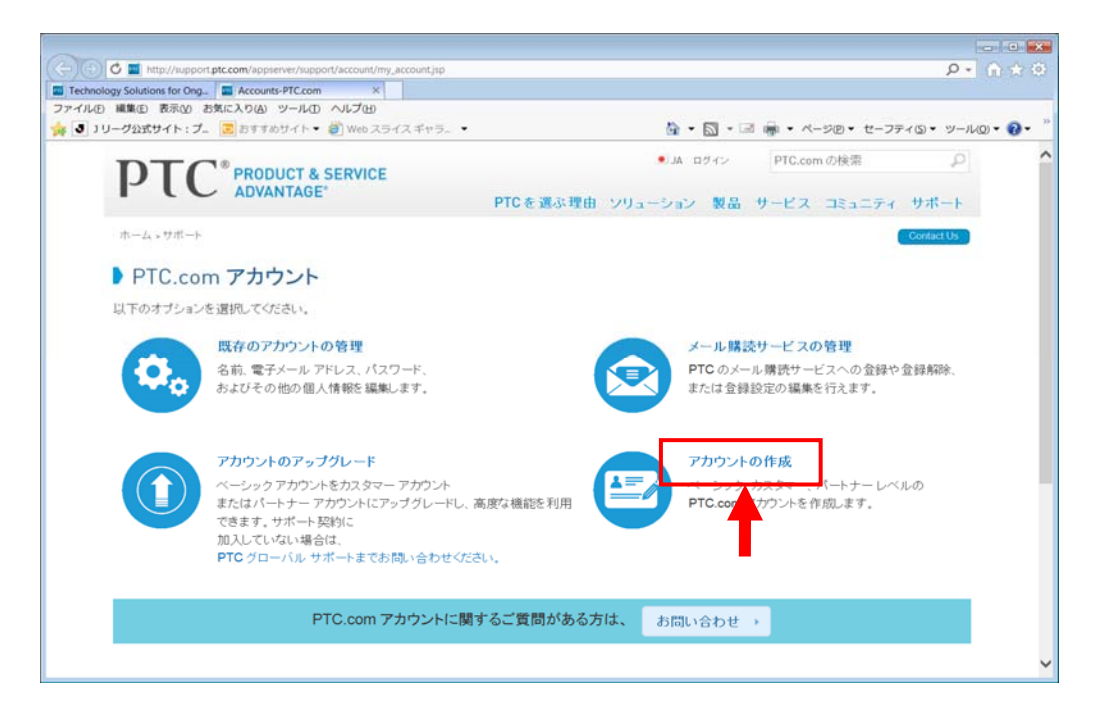

3. 「アカウントを作成」画面が表示されたら必要事項を入力します。ここでの入力は**半** 角英数字で入力してください。日本語入力すると最終的に入力し直しになりますので ご注意ください。

| 🕑 🖸 🚍 https://support.ptc.com/appservet/common/account/createAccount.jsp | P+8 ∩ ★ 9                                                                                                    |
|--------------------------------------------------------------------------|----------------------------------------------------------------------------------------------------|
| chnology Solutions for Ong_ Create New PTC eSupport _ ×                  |                                                                                                    |
| (JLE) 編集(E) 表示(A) お気に入り(A) ツール(E) ヘルプ(E)                                 |                                                                                                    |
| 🕽 J リーグ公式サイト:ブニ 🙁 おすすめサイト 🔹 Web スライス ギャラニ 🔹                              | 🏠 • 🖾 • 🖃 🖷 • ページ色・ セーフティム・ ツールロ・ 🚱・                                                                                             |
| DTC* PRODUCT & SERVICE                                                   | A ロタイン PTC.comの検索                                                                                                    |
| PUC ADVANTAGE                                                            | PTCを選ぶ理由 ソリューション 製品 サービス コミュニティ サポート                                                                                             |
| ホーム,PICオンライン アカウント。アカウントを作成                                              | Contact Un                                                                                                    |
| マカウントナ作曲                                                                 |                                                                                                    |
| アカウントを作成                                                                 |                                                                                                    |
|                                                                          |                                                                                                    |
| カスタマー パートナー ペーシック アカデミック                                                 |                                                                                                    |
| * の付いたフィールドはすべて必須です。<br>*名:                                              | カスタマー アカウント:お客様またはお客様の会社が PTC のグ<br>ローバル サポート契約1200入している場合は、このアカウント レベ<br>ルをご利用いただけます。<br>サービス契約番号 (SCN) など、PTC.com のカスタマー アカウント |
| 81.                                                                      | の設定に必要な情報は、PTC Software Order Fulfillment                                                                                        |
| *タイトル (職位):                                                              | Letter (FIC 7 /F727 Stitlester) EC (ENCON                                                                                        |
| *電子メール: This will be your userr                                          |                                                                                                    |
| *電子メールを確認する:                                                             | ここに必要事項を人力し                                                                                                    |
| * <b>च</b> ार                                                            | <b>しいさまり</b> 。                                                                                                    |
| *住所:                                                                     |                                                                                                    |
|                                                                          |                                                                                                    |

| *名:                 |                            | 一例) Taro                                    |
|---------------------|----------------------------|---------------------------------------------|
| *妓:                 |                            | 一例) Suzuki                                  |
| *タイトル (職位):         |                            | <── <mark>例) Designer など肩書きなどタイトルを入力</mark> |
| *電子メール:             | This will be your username | 判らない場合は NA と入力します                           |
| *電子メールを確認する:        |                            | メールアドレスを入力します。このアドレスがログ                     |
| *電話:                |                            | _ ) イン名となります。                               |
| */ 十百斤 -            |                            | 例) 043-0000-5150                            |
|                     |                            | 例) 1-2-3, Kurio-ku, Parame-City             |
| *都道府県:              |                            | 例) Chiba-ken                                |
| 都道府県:               | ~                          |                                             |
| 郵便番号:               |                            | 都道府県、郵便番号は不要です                              |
| *国名:                |                            |                                             |
| *ご希望の言語             | Japanese 🗸                 |                                             |
| PTC からの製品およびサービスに関す | ⁺る電子メールを希望します。: ●はい        | N OUNZ                                      |

| *パスワード:<br>*パスワードを確認する:                      | パスワードを入力します<br>半角英数字 6 文字以上で入力します                                                                  |
|----------------------------------------------|----------------------------------------------------------------------------------------------------|
| *パスワードを忘れた場合の質問<br>*パスワードを忘れた場合の質問<br>答え:    | ク       パスワードを忘れたときの質問と答えを入力         例)質問 Yuumei na Haru no Hana ha         答え Sakura (全角文字は不可です!) |
| カスタマー アカウントを作成して                             | PTC.com のすべての利用可能なサポート エリアにアクセスするには、このセク                                                           |
| お客様番号:                                       | お客様番号を入力します                                                                                        |
| 確認のため、次のいずれかの情報                              | 最を入力してください。 🥹                                                                                      |
| サービス契約番号:                                    |                                                                                                    |
| セールス オーダー番号:                                 | いずれかの番号を入力します                                                                                      |
| サ小番号:                                        |                                                                                                    |
| PTC は、 PTC のプライバシー ポリシ<br>操作を続行することにより、 お客様は | 右に表示された下線の番号を順序を変更せずに入力 ーに従ってお客様のデータを収集、転送、およな PTCのブライバシーボリシーを読み、同意してします。この例では 885 と入力します。         |
| Please enter the <u>underlined</u> numb      | re egly, in order: <u>88</u> 46 <u>5</u> 5                                                         |
| リセットアカウントを作用                                 | 最後に「アカウントを作成」をクリックします                                                                              |

- 4. アカウント作成が完了すると、完了画面に「**スーパーバイザーに興味がありますか?**」 と表示がされる場合があります。その場合は、「**いいえ**」をクリックしてください。
- 5. PTC から、「PTC.com アカウントが作成されました。」という件名の E メールが送付されます。E メール内のリンクを選んでいただき、アップグレード処理を進めます。

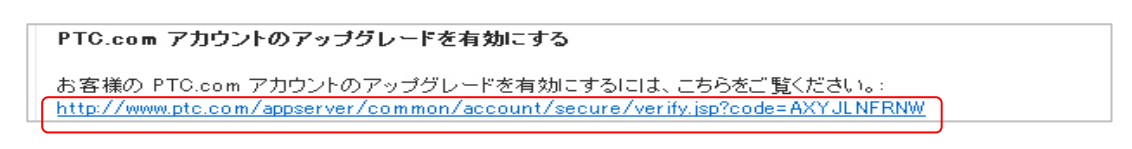

 1. 上記のリンクをクリックすると、アップグレード処理が行われ、「お客様の PTC.com アップグレードは確認されました。」という件名の E メールが送付されアップグレ ードされると共にカスタマーアカウント作成が完了します。

### 既存の PTC ベーシックアカウントをカスタマーアカウントへアップグレード

概要 - すでに体験版の使用などで PTC アカウントをお持ちの方で、保守契約が有効なお 客様は PTC アカウントをベーシックアカウントからカスタマーアカウントにアップグレード することができます。カスタマーアカウントを取得すると、アプリケーションの CD や DVD メディアのリクエストやメールの購読を登録できます。

#### 既存 PTC アカウントでログイン

 Web サイト http://www.ptc.com にアクセスし、画面右上の アカウント情報 をクリックします。Accounts-PTC.comの画面が表示されます。
 ※画面が表示されない、または文字化けが発生している場合はエンコードの変更をお 試しください。ブラウザの「表示」>「エンコード」を Unicode (UTF-8)に変更しま す。

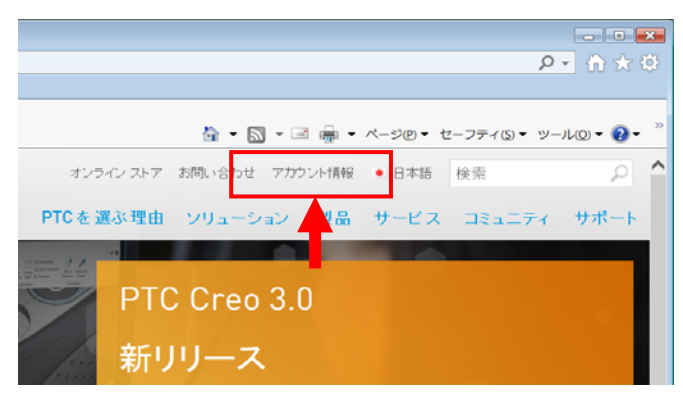

2. Accounts-PTC.com の画面から「アカウントのアップグレード」をクリックします。

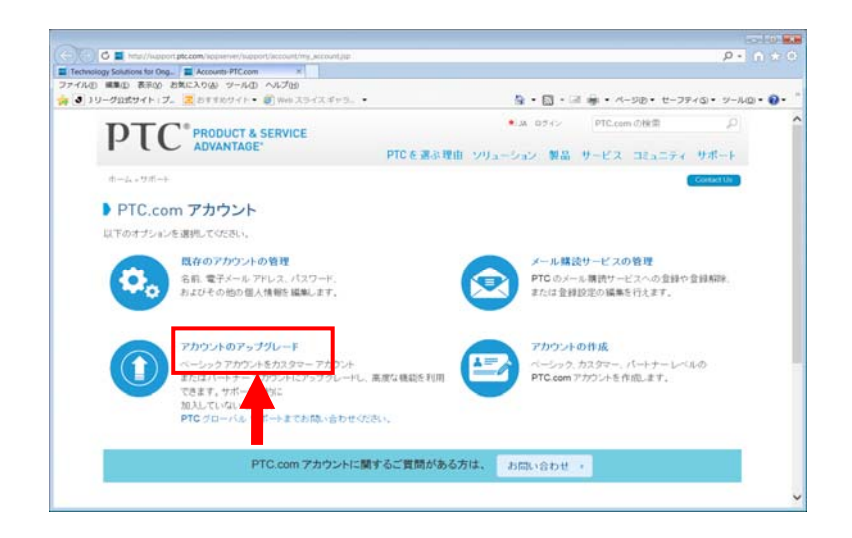

 アップグレード画面が表示されます。[お客様番号]、[サービス契約番号]を入力して [アップグレード]ボタンをクリックします。

|    |           | PTC <sup>®</sup> product & service advantage®                                  | オンライン ストア 🎈 JA アカウント賃報 ログアウ                           | PTC.com の視衛                                    |
|----|-----------|--------------------------------------------------------------------------------|-------------------------------------------------------|------------------------------------------------|
|    |           | PTC製品 ンリューション コンサルティング トレーニング パ<br>ホーム<br>お空話の PTC com アナウントのマホラグレッド           | バートナー コミュニティ PTCについて サポー                              | A.A. (A) 🔊 🔊                                   |
|    |           | PTC製品をお使いのお客様、エンターブライズ コンサルティング<br>スが可能なアカウントにアップグレードできます。さらに、有効な保<br>セスが可能です。 | バートナー、または VAR の方は、お客様とバート;<br>行契約をお持ちの場合は、知識ペースとテクニカ」 | ーーのみがご覧しなれるコンテンツへのアクセ<br>リガートを含むカスタマー サボートへのアク |
|    |           | アカウントのアップグレードは簡単です。下記の情報を入力するだ                                                 | ヨナです。                                                 |                                                |
|    |           | 重要な情報:<br>お容様のメールアドレスが正確であることをご確認ください。メー<br>だくことができません。                        | ール アドレスが正確でないと、お客様の PTC.com                           | アカウントのアップグレードを有効コレていた                          |
|    |           | こちらの記録では、お客様のメール アドレスは次の通りです。: lu                                              | iz@xxx.co.jp                                          |                                                |
|    |           | このメール アドレスが関連っている場合は、続ける前に修正してく                                                | だださい。                                                 |                                                |
|    |           | <ul> <li>PTC オンライン アカウント管理</li> </ul>                                          |                                                       |                                                |
|    |           | ・のついた項目は、必ず入力してください。入力は、すべて半角英                                                 | 数字をお使いください。                                           |                                                |
|    |           | お客様番号                                                                          |                                                       |                                                |
|    |           | お客様のPiccom PJJJ/モビアップフレードすなはよ、お客様番号のハノ).<br>*お客様番号:                            | 0-                                                    | お客様番号を入力します                                    |
|    |           | のおねれ時候<br>確認のないがわかの情報を入力してください。<br>サービーコロン研究者                                  |                                                       |                                                |
|    |           | - または -                                                                        |                                                       | リーヒ人尖利留ちを入力しまり                                 |
|    |           | セールス オーダー番号:<br>-または-                                                          | 0                                                     |                                                |
|    |           | サイト番号:                                                                         | Ø                                                     |                                                |
|    |           | バートナー情報                                                                        |                                                       | ₩7.45%ta a 1885.05 mm a 2                      |
|    |           | マンフィスコンサルティンフ ハードナーまた3 a VARのかは、PICハー<br>協会に<br>ヤキュリティ ID:                     | ードナー エリアにアクセスするため、セキュリティ ひそんつ                         | パインシュ 御住の アビバードナーご 担当都にご連                      |
|    |           | C1199410.                                                                      | and I then I an effect of the                         |                                                |
|    |           | (+7)                                                                           | 79770 - F 2                                           | ドをクロック                                         |
|    |           |                                                                                |                                                       | 取後にアップシレートをシリック                                |
| 4. | PTCから、PTC | .com アカウントがアッ                                                                  | プグレードに関す                                              | るのEメールが送付されま                                   |
|    | す。Eメール内の  | のリンクを選んでいただ                                                                    | き、アップグレー                                              | ド処理が完了します。                                     |

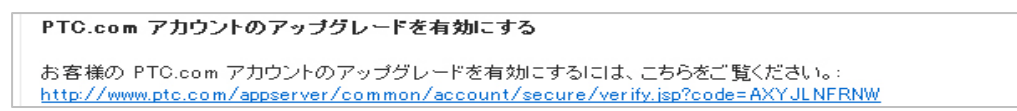

#### PTC eSupport ポータル

概要 - 保守契約が有効なお客様は PTC eSupport ポータルヘアクセスできます。ポータル から Pro/ENGINEER や Creo Parametric といったアプリケーションの CD や DVD メディア のリクエストや、最新版リリースお知らせやヒントとテクニックなどのメールの購読を登録 できます。

#### PTC eSupport ポータルへのアクセス

1. Web サイト http://www.ptc.com にアクセスし、サポートの文字の上にカーソ ルを合わせます。自動的に展開されるメニューから[eSupport]をクリックします。

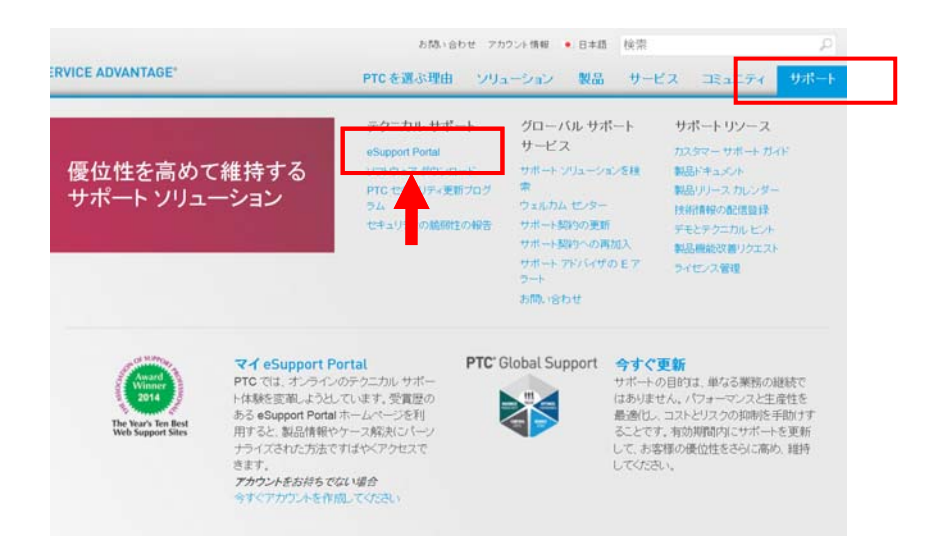

2. ログインがされていない場合は、ログイン画面が表示されますので、E メールアドレ スとパスワードを入力してログインします。

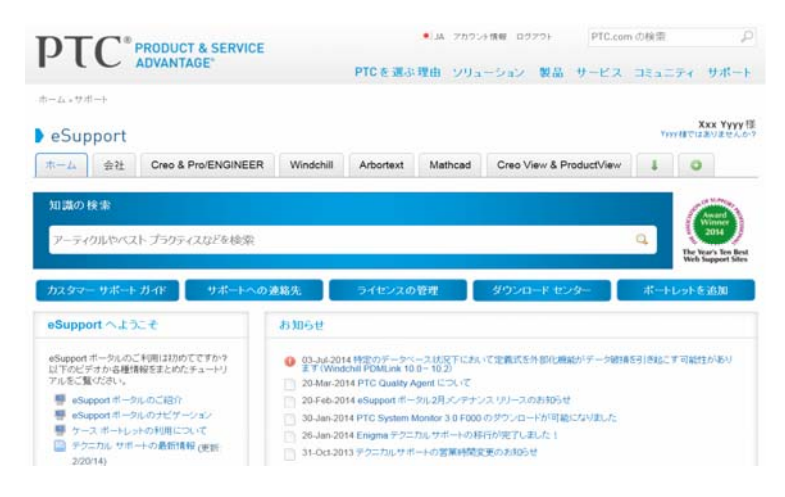

#### サポート情報の購読

**概要 −**PTC eSupport ポータル内の「サポート情報を購読」を活用することで、最新版の リリースや製品に関する情報の更新をメールで知ることができます。

PTC eSupport ポータルでサポート情報を購読する

- 1. eSupport Portal にログインします。
- 2. ホームタブをクリックしホーム画面を表示します。

| DTC <sup>®</sup> PRODUCT & SERVICE                                                                                                    |              | <ul> <li>JA アカウント情報 ログアウト</li> </ul> |                 |                      | PTC.com の検索 |                        |  |
|----------------------------------------------------------------------------------------------------|--------------|--------------------------------------|-----------------|----------------------|-------------|------------------------|--|
| ADVANTAGE                                                                                                    |              | PTCを選ぶ理由                             | 1 994-9         | ョン 製品 サービ            | Z 3840      | ティ サポート                |  |
| *-4.***                                                                                                    |              |                                      |                 |                      |             |                        |  |
| eSupport                                                                                                    |              |                                      |                 |                      | YY          | Xxx Yyyy<br>かほてはありませんか |  |
| ホーム 会社 Creo & Pro/ENGINE                                                                                                    | ER Windchill | Arbortext N                          | lathcad C       | eo View & ProductVie | w I         | 0                      |  |
| AT 0 1945                                                                                                    |              |                                      |                 |                      |             | of SLEWON              |  |
| ガンジ技業                                                                                                    |              |                                      |                 |                      | _           | Anuard<br>Winner       |  |
| アティクルやベストプラクティスなどを検索                                                                                                    | R            |                                      |                 |                      | Q           | The Year's Ten Bes     |  |
|                                                                                                    |              |                                      |                 |                      | -           | Web Support Sites      |  |
| カスタマー サポート ガイド サポート・                                                                                                    | への連絡先        | ライセンスの管理                             | 41              | ワンロード センター           | ボート         | レットを追加                 |  |
| eSupport へようこそ                                                                                                    | お知らせ         |                                      |                 |                      |             |                        |  |
| eSupport ポータルのご利用は初めてですか?                                                                                                    | 0 03-Jul-20  | 14 特定のデータベース                         | 短下において定         | 電式を外部化機能がデータ         | 破損を引き起こ     | す可能性があり                |  |
| 以下のビデオが各種情報をまとのにチュートリ<br>アルをご覧ください。                                                                                                    | 20-Mar-2     | 014 PTC Quality Agent                | 0.2)<br>について    |                      |             |                        |  |
| 響 oSupport ポータルのご紹介                                                                                                    | 20-Feb-2     | 014 eSupport ポータルコ                   | 月メンテナンスリ        | ースのお知らせ              |             |                        |  |
| eSupport ボータルのナビゲーション                                                                                                    | 30-Jan-20    | 14 PTC System Monit                  | ar 3.0 F000 のがつ | シロードが可能になりました        | 5           |                        |  |
| 響 ケースポートレットの利用について                                                                                                    | 26-Jan-20    | 014 Enigma デクニカル・                    | ポートの様行が得        | マレました!               |             |                        |  |
| The second second |              |                                      |                 |                      |             |                        |  |

3. ホーム画面を下の方までスクロールすると、eSupport ツールが表示されています。 ここでは、[サポート情報を購読]をクリックします。

| eSup     | pport ツール                 |
|----------|---------------------------|
|          | Pッブデート アドバイザーでリリースを評<br>西 |
| <b>8</b> | 製品アイデアを登録                 |
| 8        | ペートナー向けケース ロガー            |
|          | 既存のケースを追跡                 |
| E .      | SPR を追跡                   |
|          | ナポート情報を購読                 |
|          | 2キュリティの 脆弱性を報告            |

4. メール配信サービスの画面が表示されます。

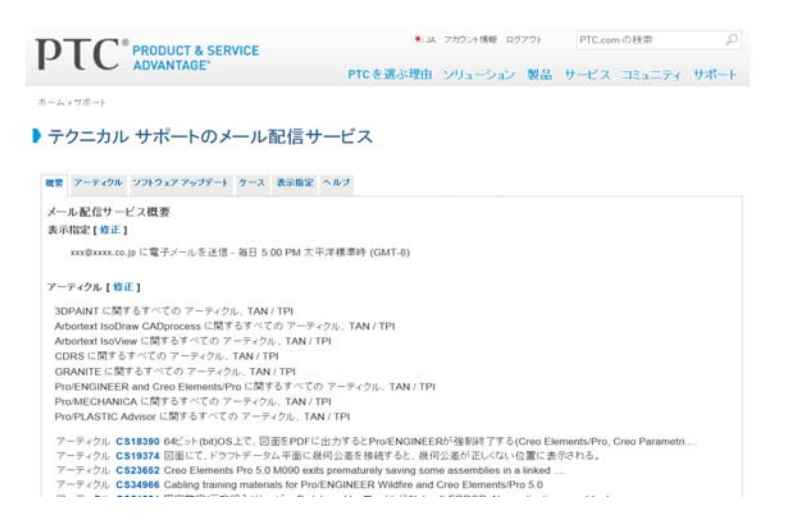

アーティクルを購読します。アーティクルタブをクリックします。画面から製品を選択します。下図の例では Creo Parametric を選択しています。リリースや技術領域に指定がなければそのままで構いません。最後に[メール配信を追加]ボタンをクリックして購読を開始します。下側には、購読中のリストが表示されます。不要になったらXをクリックすると購読が解除されます。

| рт      | PRODUCT &          | SERVICE                      | AL 💌    | アカウント情報 ロク | 771 | PTC.cor | nの検索   | P    |
|---------|--------------------|------------------------------|---------|------------|-----|---------|--------|------|
| ~ (     |                    | P                            | TCを選ぶ理由 | ソリューション    | 製品  | サービス    | コミュニティ | サポート |
| ホームッサポ  | -+                 |                              |         |            |     |         |        |      |
| テクニ     | カル サポート            | のメール配信サービ                    | z       |            |     |         |        |      |
| 17-     |                    |                              |         |            |     |         |        |      |
| 祝翌 7-   | ティクル ソフトウェアアップ     | デート ケース 表示指定 ヘルプ             |         |            |     |         |        |      |
| 文書 (刻   | 品指定)               |                              |         |            |     |         |        |      |
| 製品      | Greo Parametric    | ~                            |         |            |     |         |        |      |
| 1717-   | ス リリースを選択 ~        |                              |         |            |     |         |        |      |
| 技術      | <b>遺城</b> 技術領域を選択  | Y                            |         |            |     |         |        |      |
| 文書0     | り種類 ビアーティクル、TA     | AN / TPI                     | -       |            |     |         |        |      |
| 1-1-1   | MIP-5×書<br>(長)得ち込む |                              |         |            |     |         |        |      |
| 1000000 | Para na Giazzara   |                              |         |            |     |         |        |      |
| 特定の文    |                    |                              |         |            |     |         |        |      |
| 文書      | 番号                 |                              |         |            |     |         |        |      |
| 1-1     | レ商で                |                              |         |            |     |         |        |      |
| -       |                    | Ald other                    |         |            |     |         |        |      |
| 現任の文    | 、香口メール801言 (銀00    | 恒疋)                          |         |            |     |         |        |      |
| 解除      | 文書の種類              | 製品                           | リリース    | 技術領域       |     |         |        |      |
| ×       | アーティクル、TAN / TPI   | 3DPAINT                      |         |            |     |         |        |      |
| ×       | アーティクル、TAN / TPI   | Arbortext IsoDraw CADprocess |         |            |     |         |        |      |

#### rikei RIKEI CORPORATION

#### PTC eSupport ポータルでソフトウェアアップデート情報を購読する

- 1. テクニカルサポートメール配信サービスの画面を表示します。
- ソフトウェアアップデートタブをクリックし製品を選択します。最後にメール購読を 追加ボタンをクリックして購読を開始します。

|                          | PRODUCT & SERVICE                                                                                                    | AL .     | アカウント情報 ログ | 721 | PTC.cor | nの検索   | £    |
|--------------------------|----------------------------------------------------------------------------------------------------|----------|------------|-----|---------|--------|------|
| ι                        | ADVANTAGE"                                                                                                    | PTCを選ぶ理由 | ソリューション    | 製品  | サービス    | コミュニティ | サポート |
| 4 > サオ                   | K−+                                                                                                    |          |            |     |         |        |      |
| ークニ                      | ニカル サポートのメール配信                                                                                                    | サービス     |            |     |         |        |      |
| 8 7-                     | ティクル ソフトウェア アップデート ケース 表示指                                                                                                    | 定 ヘルプ    |            |     |         |        |      |
| フトウ                      | ェア アップデートby製品                                                                                                    |          |            |     |         |        |      |
| 製品                       | CoCreate & Creo Elements/Direct Modeling                                                                                                    |          |            |     |         |        |      |
| -                        | メール配信を追加                                                                                                    |          |            |     |         |        |      |
|                          |                                                                                                    |          |            |     |         |        |      |
|                          |                                                                                                    |          |            |     |         |        |      |
| 在のシ                      | アッファートのメール配信                                                                                                    |          |            |     |         |        |      |
| 在のン<br>解除                | アラファートのメール配信                                                                                                    |          |            |     |         |        |      |
| 在のン<br>解除<br>×           | アナ・ファートのメール acta<br>製品<br>Arborte IsoDraw                                                                                                    |          |            |     |         |        |      |
| 在のン<br>解除<br>×<br>×      | アトリアアラフテートのメール配信<br>製品<br>Arborte IsoDraw<br>CDRS ro/DESIGNER)                                                                                            |          |            |     |         |        |      |
| 在のン<br>解除<br>×<br>×<br>× | 19.3       Arbork       IsoDraw       CORS       To/DESIGNER)       Creo P       ametric & Pro/ENGINEER                                                   |          |            |     |         |        |      |
| 在のン<br>解除<br>×<br>×<br>× | NOTO     P997 — F00X — M8XC111       Arboriti     IsoDraw       CORS     ro/DESIGNER)       Creo P     ametric & Pro/ENGINEER       Granite     Crossinal |          |            |     |         |        |      |

PTC eSupport ポータルで情報更新の頻度を設定する

- 1. テクニカルサポートメール配信サービスの画面を表示します。
- 2. 表示指定タブをクリックし、頻度やタイムゾーンを設定し、[設定を保存]して完了します。

|                     | & SERVICE                         | ● JA アカウント情報             | ログアウト         | PTC.cor | mの検索   | ρ    |
|---------------------|-----------------------------------|--------------------------|---------------|---------|--------|------|
| PIC ADVANTAG        | E" PTC &                          | 選ぶ理由 ソリューショ              | > 製品          | サービス    | コミュニティ | サポート |
| ホーム > サポート          |                                   |                          |               |         |        |      |
| テクニカル サポート          | のメール配信サービス                        |                          |               |         |        |      |
|                     |                                   |                          |               |         |        |      |
| 被要 アーティクル ソフトウェアアップ | ブデート ケース 表示指定 ヘルプ                 |                          |               |         |        |      |
| 配信の設定               |                                   |                          |               |         |        |      |
| 言語 Japanes          | se S                              | 英語版も配信                   |               |         |        |      |
| 電子メール アドレス γγγ@γγ   | yyy.co.jp この電子メール アドレスが正          | EL<ない場合は、こちらをご           | <b>K</b> ださい。 | お客様のアカ  | ウント、   |      |
|                     |                                   |                          |               |         |        |      |
| 配信の頻度               |                                   |                          |               |         |        |      |
| 頻度                  | 毎日 V 08:00 AM V                   |                          |               |         |        |      |
| タイム ゾーン (GMT)       | 日本標準時 (GMT+9)                     | ~                        |               |         |        |      |
|                     | <del>ドックスをナンにすると、 再びサラにする</del> ま | <del>でかかは、の電子</del> メール配 | 8は停止さ         | れます。    |        |      |
|                     |                                   |                          |               |         |        |      |
|                     |                                   |                          |               |         |        |      |
| 設定を保存               | Т                                 |                          |               |         |        |      |
| 設定を保存               | _ <b>T</b>                        |                          |               |         |        |      |
| 設定を保存               | T                                 |                          |               |         |        |      |

# まとめ

このチュートリアルでは次のことをご紹介しました。

PTC カスタマーアカウントの作成

すでにお持ちの PTC アカウントをカスタマーアカウントへアップグレード

製品アーティクルの購読

ソフトウェアアップデート情報の購読